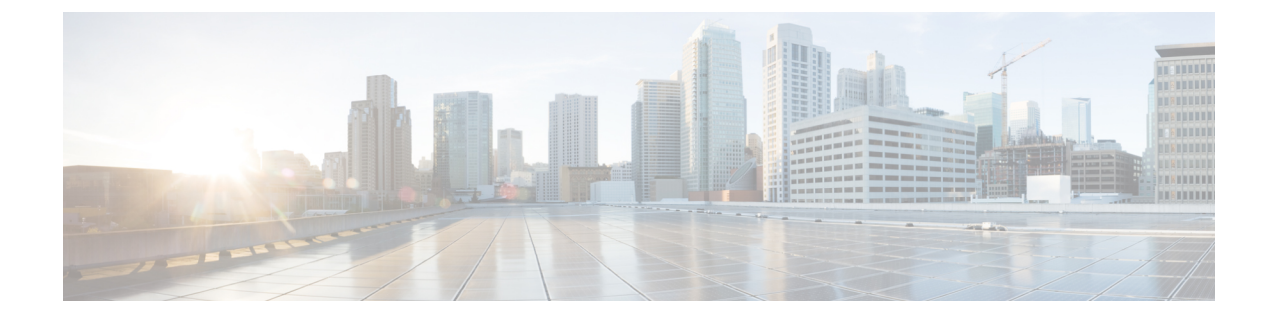

# **Managing Certificates and Server Security**

This chapter includes the following sections:

- Managing the Server Certificate, on page 1
- Generating a Certificate Signing Request, on page 2
- Creating an Untrusted CA-Signed Certificate, on page 4
- Creating a Self-Signed Certificate Using Windows, on page 6
- Uploading a Server Certificate, on page 6
- Pasting Server Certificate Content, on page 7
- Troubleshooting a New Certificate, on page 8

### **Managing the Server Certificate**

You can generate a certificate signing request (CSR) to obtain a new certificate, and you can upload the new certificate to the Cisco IMC to replace the current server certificate. The server certificate may be signed either by a public Certificate Authority (CA), such as Verisign, or by your own certificate authority. The generated certificate key length is 2048 bits.

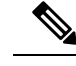

**Note** Before performing any of the following tasks in this chapter, ensure that the Cisco IMC time is set to the current time.

### Procedure

| Step 1 | Generat                                      | e the CSR from the Cisco IMC.                                                                                                    |
|--------|----------------------------------------------|----------------------------------------------------------------------------------------------------|
| Step 2 | Submit generate                              | the CSR file to a certificate authority that will issue and sign your certificate. If your organization es its own self-signed certificates, you can use the CSR file to generate a self-signed certificate. |
| Step 3 | Upload the new certificate to the Cisco IMC. |                                                                                                    |
|        | Note                                         | The uploaded certificate must be created from a CSR generated by the Cisco IMC. Do not upload                                                                                                    |

a certificate that was not created by this method.

# **Generating a Certificate Signing Request**

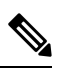

Note Do not use special characters (For example ampersand (&)) in the Common Name or Organization Unit field.

#### Before you begin

- You must log in as a user with admin privileges to configure certificates.
- Ensure that the Cisco IMC time is set to the current time.

### Procedure

- **Step 1** In the Navigation pane, click the Admin tab.
- Step 2 On the Admin tab, click Certificate Management.
- **Step 3** In the Actions area, click the Generate New Certificate Signing Request link.

The Generate New Certificate Signing Request dialog box appears.

**Step 4** In the **Generate New Certificate Signing Request** dialog box, update the following properties:

| Name                         | Description                                                                                                    |  |
|------------------------------|----------------------------------------------------------------------------------------------------|--|
| Common Name field            | The fully qualified name of the Cisco IMC.                                                                                                    |  |
|                              | By default the CN of the servers appears in CXXX-YYYYYY format, where XXX is the model number and YYYYYY is the serial number of the server.                             |  |
|                              | When you upgrade to latest version, CN is retained as is.                                                                                                    |  |
| Subject Alternate Name (SAN) | You can now provide additional input parameter for Subject Alternate<br>Name. This allows various values to be associated using the subject<br>field of the certificate. |  |
|                              | The various options of SAN includes:                                                                                                    |  |
|                              | • Email                                                                                                    |  |
|                              | • DNS name                                                                                                    |  |
|                              | • IP address                                                                                                    |  |
|                              | • Uniform Resource Identifier (URI)                                                                                                    |  |
|                              | <b>Note</b> This field is optional. You can configure any number of SAN instances of each type, but all together the instances count must not exceed 10.                 |  |
| Organization Name field      | The organization requesting the certificate.                                                                                                    |  |

| Name                              | Descripti                                                                                                    | ion                                                                                                    |
|-----------------------------------|----------------------------------------------------------------------------------------------------|----------------------------------------------------------------------------------------------------|
| Organization Unit field           | The organizational unit.                                                                                                    |                                                                                                    |
| Locality field                    | The city or town in which the company requesting the certificate is headquartered.                                                                                                    |                                                                                                    |
| State Name field                  | The state or province in which the company requesting the certificate is headquartered.                                                                                                    |                                                                                                    |
| Country Code drop-down list       | The cour                                                                                                    | try in which the company resides.                                                                                                    |
| Email field                       | The emai                                                                                                    | il contact at the company.                                                                                                    |
| Signature Algorithm               | Allows you to select the signature algorithm for generating certificate signing request. This can be one of the following:         • SHA384         • SHA1         • SHA256         • SHA512         The default signature algorithm selected for generating certificate signing request is SHA384. |                                                                                                    |
| Self Signed Certificate check box | Generate                                                                                                    | s a Self Signed Certificate.                                                                                                    |
|                                   | Warning                                                                                                    | After successful certificate generation, the Cisco IMC Web GUI restarts. Communication with the management controller may be lost momentarily and you will need to re-login. |
|                                   | Note                                                                                                    | If enabled, CSR is generated, signed and uploaded automatically.                                                                                                    |

**Note** If Self-signed certificate is enabled, ignore steps 5 and 6.

### Step 5 Click Generate CSR.

The Opening csr.txt dialog box appears.

- **Step 6** Perform any one of the following steps to manage the CSR file, csr.txt:
  - a) Click **Open With** to view csr.txt.
  - b) Click Save File and then click OK to save csr.txt to your local machine.

### What to do next

- Submit the CSR file to a certificate authority that will issue and sign your certificate. If your organization generates its own self-signed certificates, you can use the CSR file to generate a self-signed certificate.
- Ensure that the certificate is of type Server.

### **Creating an Untrusted CA-Signed Certificate**

As an alternative to using a public Certificate Authority (CA) to generate and sign a server certificate, you can operate your own CA and sign your own certificates. This section shows commands for creating a CA and generating a server certificate using the OpenSSL certificate server running on Linux. For detailed information about OpenSSL, see http://www.openssl.org.

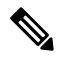

Note

These commands are to be entered on a Linux server with the OpenSSL package, not in the Cisco IMC.

### Before you begin

- Obtain and install a certificate server software package on a server within your organization.
- Ensure that the Cisco IMC time is set to the current time.

### Procedure

|        | Command or Action                                                                                               | Purpose                                                                                                    |  |
|--------|----------------------------------------------------------------------------------------------------|----------------------------------------------------------------------------------------------------|--|
| Step 1 | openssl genrsa -out CA_keyfilename keysize                                                                      | This command generates an RSA private key that will be used by the CA.                                                                                                    |  |
|        | # openssl genrsa -out ca.key 2048                                                                               | Note To allow the CA to access the key without user input, do not use the -des3 option for this command.                                                                                                    |  |
|        |                                                                                                    | The specified file name contains an RSA key of the specified key size.                                                                                                    |  |
| Step 2 | <b>openssl req -new -x509 -days</b> numdays <b>-key</b><br>CA_keyfilename <b>-out</b> CA_certfilename           | This command generates a new self-signed certificate for the CA using the specified key.                                                                                                    |  |
|        | Example:                                                                                                    | The command prompts the user for additional                                                                                                    |  |
|        | <pre># openssl req -new -x509 -days 365 -key ca.key -out ca.crt</pre>                                           | certificate information.                                                                                                    |  |
|        |                                                                                                    | The certificate server is an active CA.                                                                                                    |  |
| Step 3 | <pre>echo "nsCertType = server" &gt; openssl.conf Example: # echo "nsCertType = server" &gt; openssl.conf</pre> | This command adds a line to the OpenSSL<br>configuration file to designate the certificate as<br>a server-only certificate. This designation is a<br>defense against a man-in-the-middle attack, in<br>which an authorized client attempts to<br>impersonate the server. |  |
|        |                                                                                                    | The OpenSSL configuration file openssl.conf contains the statement "nsCertType = server".                                                                                                    |  |
| Step 4 | openssl x509 -req -days numdays -in<br>CSR filename -CA CA certfilename -set_serial                             | This command directs the CA to use your CSR file to generate a server certificate.                                                                                                    |  |

|        | Command or Action                                                                                                    | Purpose                                                                                                    |
|--------|----------------------------------------------------------------------------------------------------|----------------------------------------------------------------------------------------------------|
|        | <b>04</b> -CAkey CA_keyfilename -out<br>server_certfilename -extfile openssl.conf                                                                                                    | Your server certificate is contained in the output file.                                                                                        |
|        | Example:                                                                                                    |                                                                                                    |
|        | <pre># openssl x509 -req -days 365 -in csr.txt<br/>-CA ca.crt -set_serial 04<br/>-CAkey ca.key -out myserver05.crt<br/>-extfile openssl.conf</pre>                                                                 |                                                                                                    |
| Step 5 | openssl x509 -noout -text -purpose -in <cert file=""></cert>                                                                                                    | Verifies if the generated certificate is of type <b>Server</b> .                                                                                |
|        | Example:                                                                                                    | <b>Note</b> If the values of the fields <b>Server</b>                                                                                           |
|        | openssl x509 -noout -text -purpose -in<br><cert file=""></cert>                                                                                                    | <b>SSL</b> and <b>Netscape SSL</b> server are<br>not yes, ensure that openssl.conf is<br>configured to generate certificates<br>of type server. |
| Step 6 | (Optional) If the generated certificate does not<br>have the correct validity dates, ensure the Cisco<br>IMC time is set to the current time, and<br>regenerate the certificate by repeating steps 1<br>through 5. | Certificate with the correct validity dates is created.                                                                                         |

### Example

This example shows how to create a CA and to generate a server certificate signed by the new CA. These commands are entered on a Linux server running OpenSSL.

```
# /usr/bin/openssl genrsa -out ca.key 2048
Generating RSA private key, 2048 bit long modulus
....+++++++
....+++++++
e is 65537 (0x10001)
# /usr/bin/openssl req -new -x509 -days 365 -key ca.key -out ca.crt
You are about to be asked to enter information that will be incorporated
into your certificate request.
What you are about to enter is what is called a Distinguished Name or a DN.
There are quite a few fields but you can leave some blank
For some fields there will be a default value,
If you enter '.', the field will be left blank.
Country Name (2 letter code) [GB]:US
State or Province Name (full name) [Berkshire]:California
Locality Name (eg, city) [Newbury]:San Jose
Organization Name (eg, company) [My Company Ltd]: Example Incorporated
Organizational Unit Name (eg, section) []:Unit A
Common Name (eg, your name or your server's hostname) []:example.com
Email Address []:admin@example.com
# echo "nsCertType = server" > openssl.conf
# /usr/bin/openssl x509 -req -days 365 -in csr.txt -CA ca.crt -set_serial 01
-CAkey ca.key -out server.crt -extfile openssl.conf
Signature ok
subject=/C=US/ST=California/L=San Jose/O=Example Inc./OU=Unit
```

```
A/CN=example.com/emailAddress=john@example.com
Getting CA Private Key
#
```

### What to do next

Upload the new certificate to the Cisco IMC.

### **Creating a Self-Signed Certificate Using Windows**

### Before you begin

- You must log in as a user with admin privileges to configure certificates.
- Ensure that the Cisco IMC time is set to the current time.

#### Procedure

| Step 1 | Open <b>IIS Manager</b> and navigate to the level you want to manage.                                                                                                    |
|--------|----------------------------------------------------------------------------------------------------|
| Step 2 | In the <b>Features</b> area, double-click Server Certificate.                                                                                                    |
| Step 3 | In the Action pane, click Create Self-Signed Certificate.                                                                                                    |
| Step 4 | On the <b>Create Self-Signed Certificate</b> window, enter name for the certificate in the <b>Specify a friendly name</b><br><b>for the certificate</b> field.                                                                                                 |
| Step 5 | Click Ok.                                                                                                    |
| Step 6 | (Optional) If the generated certificate does not have the correct validity dates, ensure the Cisco IMC time is set to the current time, and regenerate the certificate by repeating steps 1 through 5. Certificate with the correct validity dates is created. |

# **Uploading a Server Certificate**

### Before you begin

- You must log in as a user with admin privileges to upload a certificate.
- The certificate file to be uploaded must reside on a locally accessible file system.
- Ensure that the generated certificate is of type server.
- The following certificate formats are supported:
  - .crt
  - .cer
  - .pem

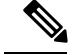

Note

You must first generate a CSR using the Cisco IMC Certificate Management menu, and you must use that CSR to obtain the certificate for uploading. Do not upload a certificate that was not obtained by this method.

### Procedure

| Step 1 | In the Navigation | pane, click | the Admin tab. |
|--------|-------------------|-------------|----------------|
|--------|-------------------|-------------|----------------|

- **Step 2** On the Admin tab, click Certificate Management.
- **Step 3** In the Actions area, click Upload Server Certificate.

The Upload Certificate dialog box appears.

**Step 4** In the **Upload Certificate** dialog box, update the following properties:

| Name                      | Description                                                                         |
|---------------------------|-------------------------------------------------------------------------------------|
| File field                | The certificate file you want to upload.                                            |
| Browse button             | Opens a dialog box that allows you to navigate to the appropriate certificate file. |
| Upload Certificate button | Allows you to upload the certificate.                                               |

Step 5 Click Upload Certificate.

# **Pasting Server Certificate Content**

As an alternative to uploading the server certificate from a local file system, you can also upload a new server certificate by pasting the content of the certificate in a text field.

### Before you begin

- You must log in as a user with admin privileges to upload a certificate.
- The certificate file to be uploaded must reside on a locally accessible file system.
- Ensure that the generated certificate is of type server.
- Ensure that the certificate you upload is signed.

### Procedure

| Step 1 | In the Navigation | pane, click the Admin | tab. |
|--------|-------------------|-----------------------|------|
|--------|-------------------|-----------------------|------|

- Step 2 On the Admin tab, click Certificate Management.
- **Step 3** In the Actions area, click Paste Server Certificate.

The Paste Server Certificate dialog box appears.

**Step 4** In the **Paste Server Certificate** dialog box, paste the server certificate content in the **Certificate** text field and click **Save**.

This uploads the certificate to the server.

# **Troubleshooting a New Certificate**

Occasionally, a new certificate might not be displayed in the system. In this scenario, you need to complete the following troubleshooting steps and reboot Cisco IMC.

### Before you begin

- You must log in as a user with admin privileges to upload a certificate.
- You must have uploaded a new certificate.

### Procedure

| Step 1  | Start a new secure shell session on the Cisco IMC server.                                                                                       |
|---------|----------------------------------------------------------------------------------------------------|
| Step 2  | Run the commands <b>scope certificate</b> and <b>show detail</b> respectively to verify that the certificate displayed is the one you uploaded. |
| Step 3  | Exit the secure shell command line interface.                                                                                                   |
| Step 4  | Log on to Cisco IMC web interface.                                                                                                    |
| Step 5  | In the Navigation pane, click the Admin tab.                                                                                                    |
| Step 6  | On the Admin tab, click Utilities.                                                                                                    |
| Step 7  | In the Actions area of the Utilities pane, click Reboot Cisco IMC.                                                                              |
| Step 8  | Click <b>OK</b> .                                                                                                    |
| Step 9  | Clear your web browser's history.                                                                                                    |
| Step 10 | Log out of Cisco IMC and log on again to verify that the new certificate is in use.                                                             |